# **AUST VPN CONNECTION PROCEDURE (WINDOWS 7)**

1. Go to control panel. Click on Network and Internet option.

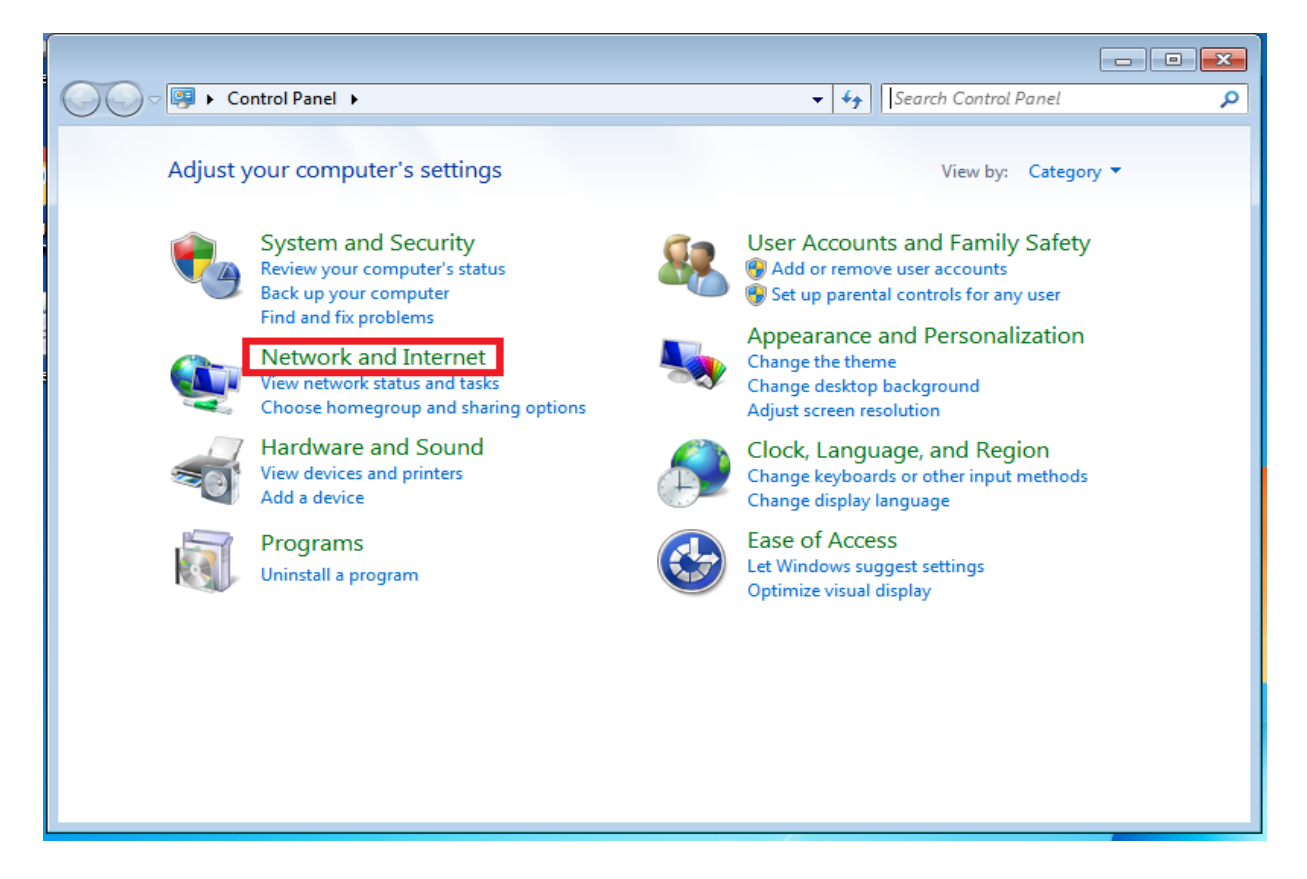

### 2. Select Network and Sharing Center

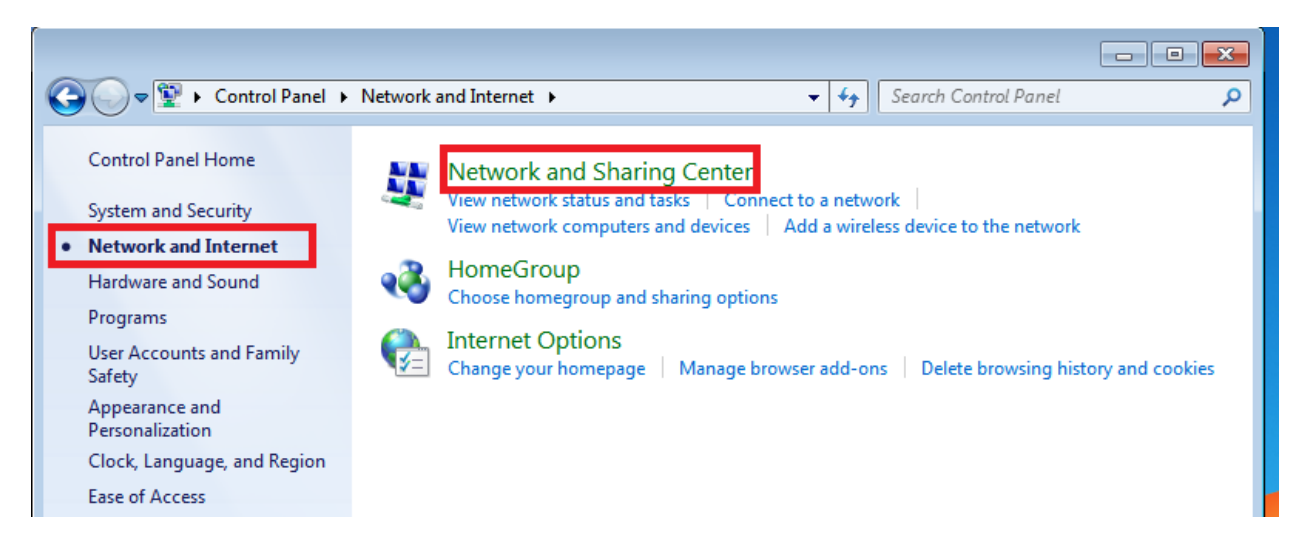

### 3. Select Set up a new connection or network

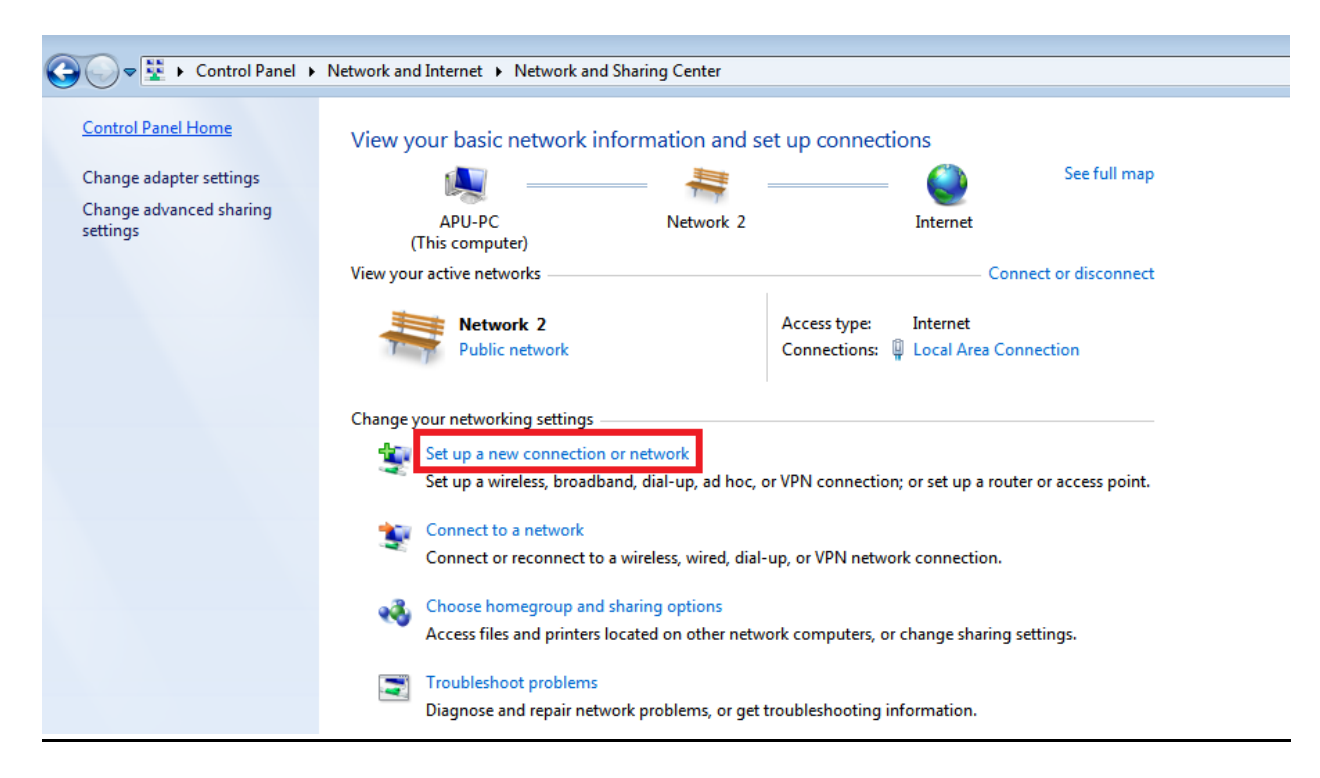

## 4. Select Connect to a workplace

| 🔿 🗿 Satula a Companies an Naturala                                                              | - • ×    |
|-------------------------------------------------------------------------------------------------|----------|
| Set Up a Connection of Network                                                                  |          |
| Choose a connection option                                                                      |          |
| Connect to the Internet<br>Set up a wireless, broadband, or dial-up connection to the Internet. |          |
| Set up a new network<br>Configure a new router or access point.                                 |          |
| Connect to a workplace<br>Set up a dial-up or VPN connection to your workplace.                 |          |
| Set up a dial-up connection<br>Connect to the Internet using a dial-up connection.              |          |
|                                                                                                 |          |
|                                                                                                 |          |
| Ne                                                                                              | t Cancel |

5. Select the first option – Use my Internet Connection (VPN)

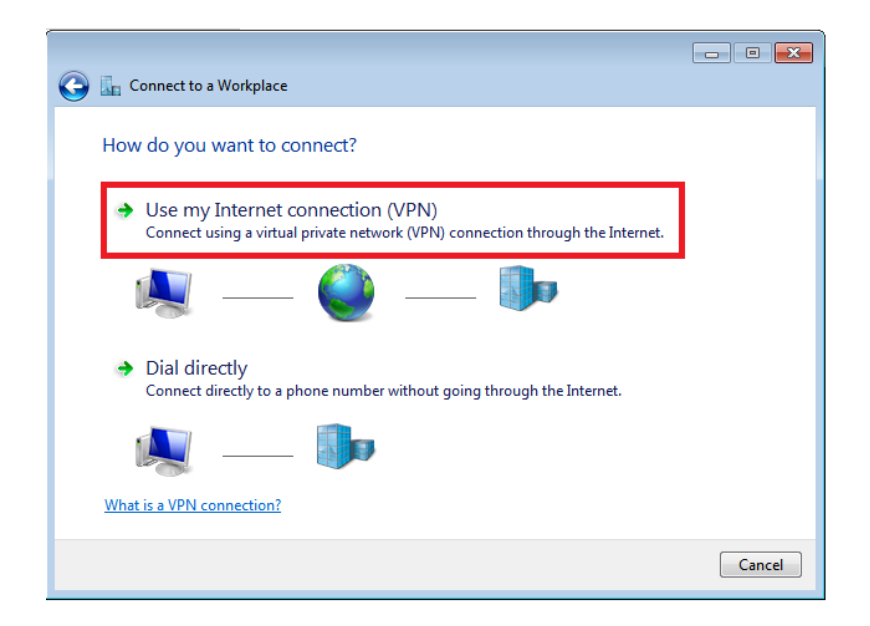

## 6. Provide VPN Server IP address and name. Click Next

Internet address/Server IP: will be shared through aust.edu mail Name: Can be any name, example AUST-VPN

|                                              |                                                         |                                | - • ×    |
|----------------------------------------------|---------------------------------------------------------|--------------------------------|----------|
| 🚱 🜆 Connect to a Workplac                    | e                                                       |                                |          |
| Type the Internet add                        | dress to connect to                                     |                                |          |
| Your network administrate                    | r can give you this address.                            |                                |          |
| Internet address:                            | IP address                                              |                                |          |
| Destination name:                            | AUST-VPN                                                |                                |          |
|                                              |                                                         |                                |          |
| Use a smart card                             |                                                         |                                |          |
| 😵 📃 Allow other people<br>This option allows | to use this connection<br>anyone with access to this co | mputer to use this connection. |          |
| 📝 Don't connect now                          | ; just set it up so I can connec                        | t later                        |          |
|                                              |                                                         |                                |          |
|                                              |                                                         |                                |          |
|                                              |                                                         | Ne                             | d Cancel |

#### 7. Provide username and password. Select remember this password and click the Create button.

To get this VPN credentials AUST faculty/student must send an email from his/her institutional email (@aust.edu) to vpnservice@aust.edu

| 🕝 🗽 Connect to a Workpla | ce              |        |
|--------------------------|-----------------|--------|
| Type your user nam       | e and password  |        |
| User name:               | username        |        |
| Password:                | password        |        |
|                          | Show characters |        |
| Domain (optional):       |                 |        |
|                          |                 |        |
|                          |                 |        |
|                          |                 |        |
|                          |                 |        |
|                          |                 | Create |

## 8. Set up is ready now. Close the connection.

|   | Connect to a Workplace                                                                                                    |
|---|----------------------------------------------------------------------------------------------------|
| ſ | The connection is ready to use                                                                                                    |
| 1 | in in iteration in the second second |
| 1 |                                                                                                    |
|   | ➔ Connect now                                                                                                    |
|   |                                                                                                    |
|   |                                                                                                    |
|   | Close                                                                                                    |

9. Go to the system tray icon (bottom right corner of your computer) according to the below image. Select your network connection wired or wireless. Select the AUST-VPN connection and click on connect button.

| Currently connected to:         |
|---------------------------------|
| Dial-up and VPN                 |
| 2 Connect                       |
| 3                               |
|                                 |
| Open Network and Sharing Center |
| - 🖹 👘 🌗 🕺 8:13 AM               |

10. A popup box will appear. No need to change anything. Just click connect button.

| User name;    | aust                                            |
|---------------|-------------------------------------------------|
| Password:     | [To change the saved password, click here]      |
| Domain:       |                                                 |
| V Save this u | user name and password for the following users: |
| Ma and        | y                                               |
| INC ON        | e who uses this computer                        |
| Anyone        |                                                 |

**11.** Remote access connectivity to AUST network is established.

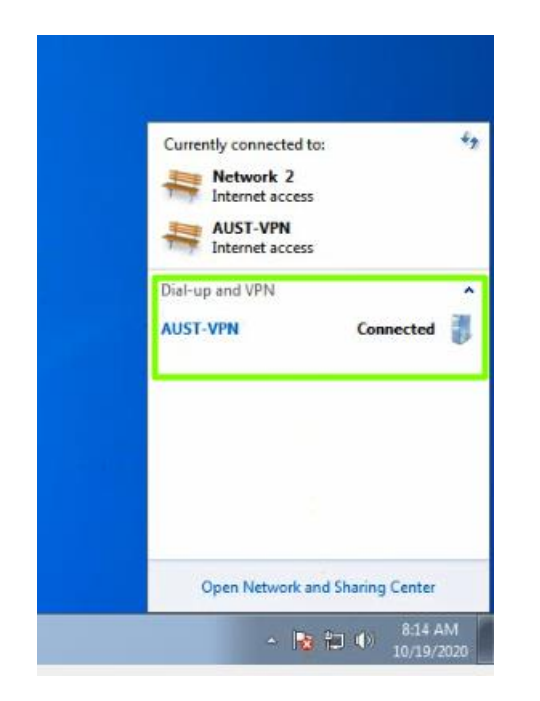

**12.** Disconnect from the VPN after finishing your requirement.

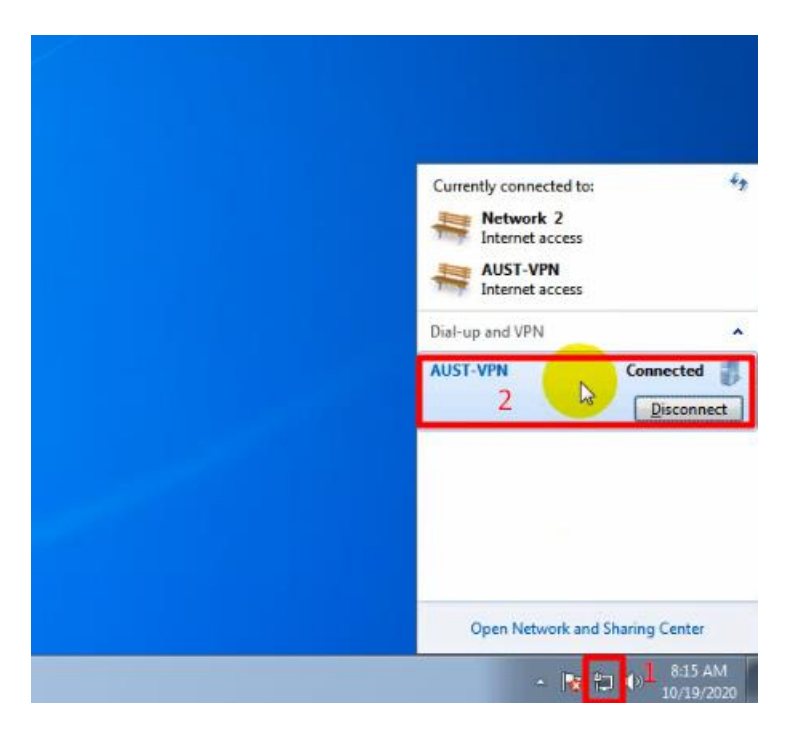